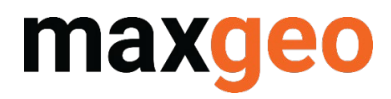

# QAQCR for pXRF Quick Guide

January 2022

All content in this document is Copyright and all rights reserved, content should not be copied, adapted, redistributed, or otherwise without the prior permission of maxgeo Pty Ltd

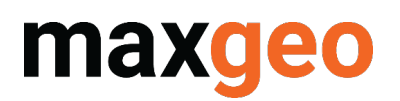

## Contents

| CONT | ENTS         |                                                         | 2      |
|------|--------------|---------------------------------------------------------|--------|
| 1.0  | OVEF         | RVIEW                                                   | 3      |
| 2.0  | CREA         | ATE CONFIGURATION IN QAQCR                              | 4      |
|      | 2.1.<br>2.2. | Standard MDS XRF Tables<br>Standard MDS sampling tables | 4<br>6 |
| 3.0  | CREA         | TE CONFIGURATION TO COMPARE ORIGINAL ASSAY WITH PXRF    | 8      |
|      | 3.1.<br>3.2. | Standard MDS XRF tables<br>Standard MDS sampling tables | 8<br>9 |

### Version History

| Version | Date         | Person      | File Name                  |
|---------|--------------|-------------|----------------------------|
| 1.0     | August 2021  | K. Thompson | pXRF QAQCR Workflow        |
| 2.0     | January 2022 | S Dexter    | QAQCR for pXRF Quick Guide |

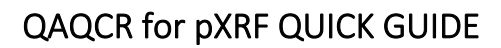

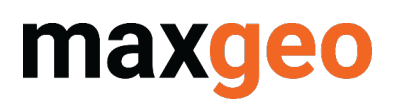

## 1.0 Overview

QAQCR enables users to view QAQC data relating to pXRF results. A separate configuration must be created from the standard assay QAQC. There are two options depending on whether the standard maxgeo Data Schema (MDS) XRF tables are in use.

Original assay results can be compared to pXRF results by creating a view to present the pXRF data as a repeat. A separate configuration must be created, and there are two methods for this depending on whether the pXRF sampling has been loaded to the MDS XRF tables or in the standard MDS sample tables.

This Quick Guide is designed to get you started. Further information can be found in the QAQCR User Manual or contact <u>servicedesk@maxgeo.com</u> for assistance.

# maxgeo

## 2.0 Create configuration in QAQCR

#### 2.1. Standard MDS XRF Tables

Standard MDS XRF workflow:

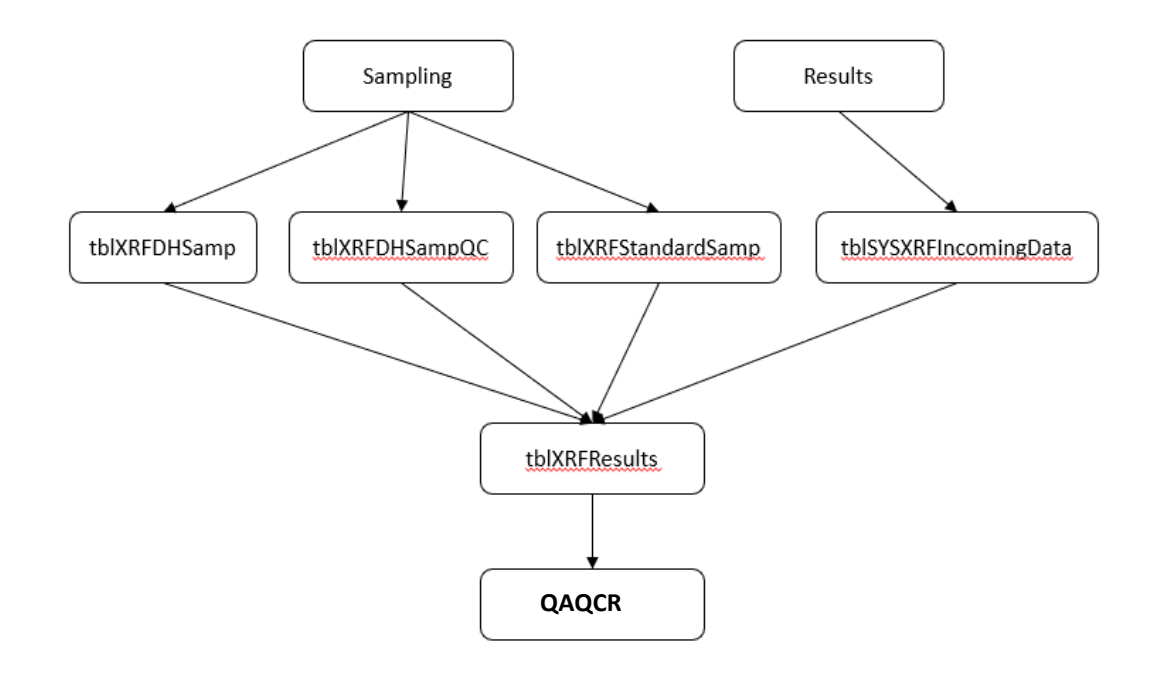

Process to create workflow for review of pXRF results in QAQCR;

1. Turn on Administration mode, and enter password when prompted (default = "password") File Configuration Processing Help

| Che   | eck DB                          |   | Load          | Configuration |
|-------|---------------------------------|---|---------------|---------------|
| Datab | ase Checking                    | _ |               |               |
| Defau | Administration Mode<br>guration |   |               |               |
| Lo    | Import INI File                 | 5 | Repeats Chart | Repeat Values |

2. Create new configuration by selecting "Copy" and name appropriately (suggest pXRF\_config)

| Lo  | Import INI File                         | 5  | Repeats Chart | Repeat Values | 5 |
|-----|-----------------------------------------|----|---------------|---------------|---|
| Co  | Export Config<br>Import Config          |    |               |               | F |
| ]_D | Сору                                    | L, |               |               | 1 |
| Dat | <ul> <li>Administration Mode</li> </ul> |    | Load          | Configuration |   |
| 1.5 | Select Project(s)                       |    |               |               |   |

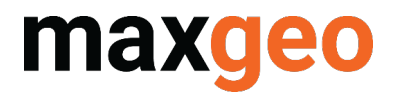

3. Select new configuration in dropdown, and click on "Load Configuration"

File Configuration Processing Help

| Load Data    | Std Charts | Std Values | Repeats Chart | Repeat Values |
|--------------|------------|------------|---------------|---------------|
| Configuratio | on         |            |               |               |
| pXRF_Config  |            | •          |               |               |
| Database Che | ecking     |            |               |               |
| Check DB     |            |            | Load          | Configuration |
| 1. Select Pr | oiect(s)   |            |               |               |

4. Edit configuration

| File | Configuration                 | Processing   | Help |               |               |
|------|-------------------------------|--------------|------|---------------|---------------|
| Lo   | Import IN                     | File         | s    | Repeats Chart | Repeat Values |
| Co   | Export Co<br>Import Co        | nfig<br>nfig |      |               |               |
| DXH  | Edit                          |              | H    |               |               |
| Dat  | Copy<br>Rename                |              |      | Load          | Configuration |
| 1. 9 | <ul> <li>Administr</li> </ul> | ation Mode   | a    |               |               |

5. Map "Repeat Tables" to XRF tables as below (make sure to click on "Update" to save changes)

| Table Names   |               | Table Fields                 | e Checks                                                                                                    | (disT         | peat Tables                   | s Re                                                                             | Field Name Change      | ase Settings          |
|---------------|---------------|------------------------------|----------------------------------------------------------------------------------------------------|---------------|-------------------------------|----------------------------------------------------------------------------------|------------------------|-----------------------|
|               |               |                              |                                                                                                    |               |                               |                                                                                  |                        | eld Name Changes      |
|               |               |                              |                                                                                                    |               |                               |                                                                                  | Notes                  | speat Lables          |
|               |               |                              |                                                                                                    |               |                               |                                                                                  | [Repeat Tables]        | sble Fields           |
|               |               | ing all types of repeats.    | used for check                                                                                                    | ies and are   | ny Table-Name entr            | es will overwrite a                                                              | The following entri    | ble Names             |
|               |               |                              |                                                                                                    |               |                               |                                                                                  |                        | at Charts Settings    |
|               |               |                              |                                                                                                    | Standard>     | rillHole, Surface or          | I Sample Table <d< td=""><td>Select the required</td><td>d Repeat Rule</td></d<> | Select the required    | d Repeat Rule         |
|               |               |                              |                                                                                                    |               | et table names.               | iles, enter the targ                                                             | For each of the tab    | x Plot Ranges         |
|               |               |                              |                                                                                                    |               |                               |                                                                                  |                        | ade Ranges            |
|               |               | <71401                       |                                                                                                    |               | adatah tanast si ame          |                                                                                  | Allowed keys:          | 2 Plot Type           |
|               |               | < SNOW                       | in saidups a                                                                                                    | SPLIDS IOL BS | וופ ווו נמוקפר ממנמטמ         | and and is and the                                                               | C.aloniind             | spear Types           |
|               |               |                              |                                                                                                    |               |                               |                                                                                  |                        | d Colours & Symbols   |
|               |               |                              |                                                                                                    |               |                               |                                                                                  |                        | d Filters             |
|               |               |                              |                                                                                                    |               |                               | able Names                                                                       | Sample Table           | n Test Settings       |
| 1             | 1             | 2021/02/0                    | OC Sample:                                                                                                    |               |                               | Sample: Haboro                                                                   | alating a              | reen Test Settings    |
| Update        | -             | СКНОНЗатрос                  | M l'adune 25                                                                                                    | -             | 45amp                         | CHAKUR                                                                           | Storming .             | irnaround Settings    |
|               |               |                              | _                                                                                                    |               |                               |                                                                                  |                        | maround Colours       |
|               | -             | SYSXRFIncomingData           | Incoming: tbl                                                                                                    | -             | esults                        | Original: tbixRFR                                                                | () Surface             | e Mass Chart Settings |
|               |               |                              |                                                                                                    |               |                               |                                                                                  |                        | Imple Mass Colours    |
|               |               |                              |                                                                                                    | -             | esults                        | Repeat: tbixRFR                                                                  | C Standard             | tch Summary           |
|               |               |                              |                                                                                                    |               |                               |                                                                                  |                        | port                  |
|               |               |                              |                                                                                                    |               |                               |                                                                                  |                        | oject Details         |
| Clear All     |               |                              |                                                                                                    |               |                               |                                                                                  |                        | Settings              |
|               |               |                              |                                                                                                    |               |                               |                                                                                  |                        | Ivanced Filters       |
|               | Incoming      | QCSample                     | 1                                                                                                    | Repeat        | Original                      | le                                                                               | Sample Table Samp      | Wanted Filters Points |
| IncomingData  | thisysxRF     | tblXRFDHSampQC               | Results                                                                                                    | tbookH        | tb/XRFResults                 | FDHSamp                                                                          | DrillHole tblXR        | mple Mass             |
| IncomingData  | TDISTSARCI    | DIXKP58mp.cc                 | <esuits< td=""><td>agylet</td><td>tbiXKPResurs<br/>thivpEpaciate</td><td>F5dardsamp</td><td>Surrace why</td><td>mple Mass Elements</td></esuits<> | agylet        | tbiXKPResurs<br>thivpEpaciate | F5dardsamp                                                                       | Surrace why            | mple Mass Elements    |
| and granicons | - Prive refue | and the second second second | 6/1065/                                                                                                    | 12 IS IN THE  | 55657 0700                    | General Iburibi Cit                                                              | U BUI BUC              | andards               |
|               |               |                              |                                                                                                    |               |                               |                                                                                  |                        | maround               |
|               |               |                              |                                                                                                    |               |                               |                                                                                  |                        | al Settings           |
|               |               |                              |                                                                                                    |               |                               |                                                                                  |                        | ata Directory         |
|               |               |                              |                                                                                                    |               | anite a milero " and I at     | ball 🖬 🛛 bab                                                                     | T Licer Edition Direct | g rile                |
|               |               |                              |                                                                                                    |               |                               | odo M Del                                                                        | V User Luung Disat     | rformance v           |
|               |               |                              |                                                                                                    |               |                               |                                                                                  |                        |                       |

6. Close Administration mode and return to home screen. Configuration is complete.

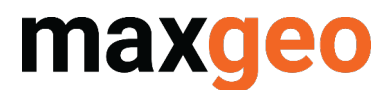

#### 2.2. Standard MDS sampling tables

Workflow is as follows:

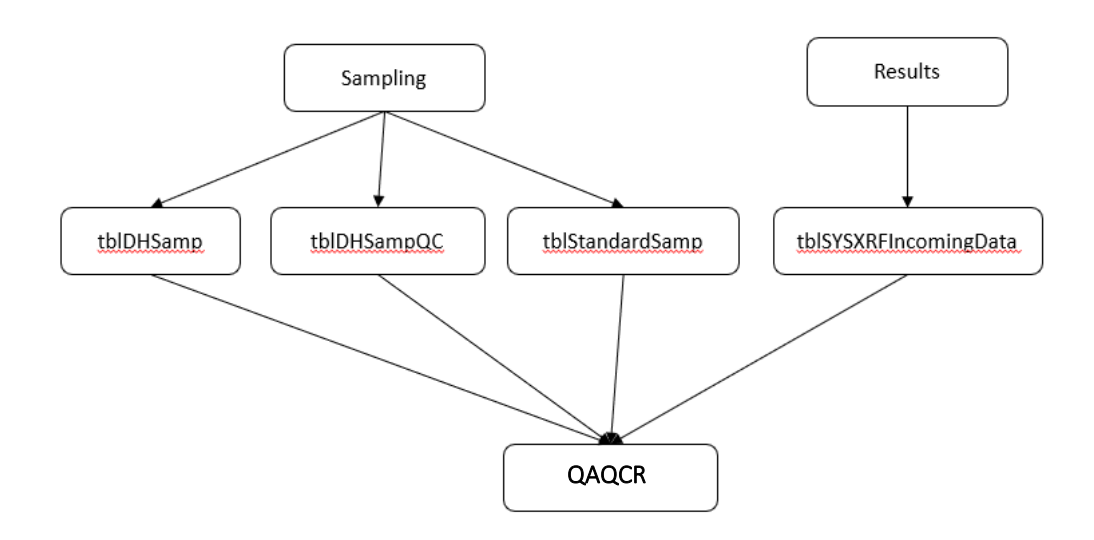

Process to create workflow for review of pXRF results in QAQCR:

1. Turn on Administration mode, and enter password when prompted (default = "password") File Configuration Processing Help

| Lo    | Import INI File     | 5 | Repeats Chart | Repeat Values |
|-------|---------------------|---|---------------|---------------|
| Com   | Administration Mode |   |               |               |
| Datab | ase Checking        | • |               |               |
| Che   | eck DB              |   | Load          | Configuration |
|       | act Drojact(c)      |   |               |               |

2. Create new configuration by selecting "Copy" and name appropriately (suggest pXRF\_config)

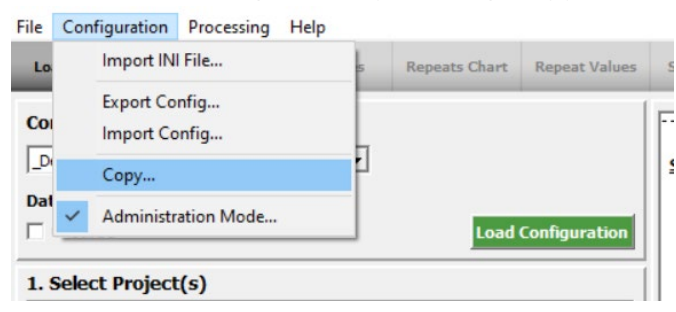

3. Select new configuration in dropdown, and click on "Load Configuration"

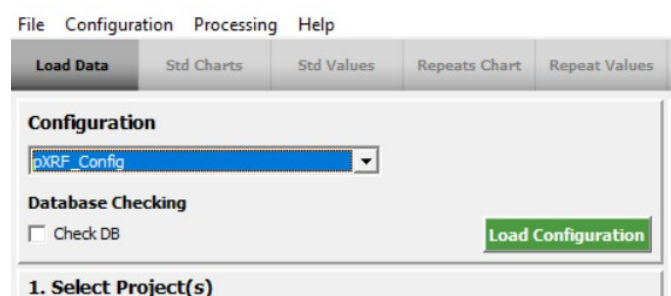

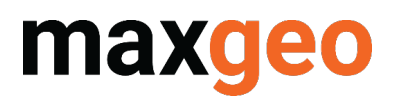

#### 4. Edit configuration

| File        | Configuration          | Processing    | Help |           |               |               |
|-------------|------------------------|---------------|------|-----------|---------------|---------------|
| Lo          | Import IN              | File          |      | 5         | Repeats Chart | Repeat Values |
| Co          | Export Co<br>Import Co | nfig<br>onfig |      |           |               |               |
| PXF         | Edit                   |               |      | μ         |               |               |
| Dat         | Copy<br>Rename         |               |      |           | Load          | Configuration |
| 1. :        | Delete                 |               |      |           |               |               |
| ** ,<br>Aus | ✓ Administr            | ation Mode    | Opt  | a<br>nona |               |               |

#### 5. Map "Repeat Tables" to XRF tables as shown below (make sure to click on "Update" to save changes)

| Edit Configuration : pXRF_Co                             | onfig |                                |                                                                                                    |                                                                                                    |                     |              |                |              |               |            |              |
|----------------------------------------------------------|-------|--------------------------------|----------------------------------------------------------------------------------------------------|----------------------------------------------------------------------------------------------------|---------------------|--------------|----------------|--------------|---------------|------------|--------------|
| ile Tools                                                |       |                                |                                                                                                    |                                                                                                    |                     |              |                |              |               |            |              |
| Database Settings                                        | ^ (   | Field Name (                   | hanges                                                                                                    | Rep                                                                                                    | eat Tables          | 1            | able Checks    | Ì            | Table Fields  | Ì          | Table Names  |
| Field Name Changes<br>Repeat Tables<br>Table Checks      |       | Notes                          | -11                                                                                                    |                                                                                                    |                     |              |                |              |               |            |              |
| Table Pields                                             |       | The following                  | [Repeat Tables] ^<br>The following entries will overwrite any Table-Name entries and are used for checking all types of repeats.                  |                                                                                                    |                     |              |                |              |               |            |              |
| - Bad Repeat Rule<br>- Box Plot Ranges<br>- Grade Ranges |       | Select the re<br>For each of t | Select the required Sample Table <drillhole, or="" standard="" surface=""><br/>For each of the tables, enter the target table names.</drillhole,> |                                                                                                    |                     |              |                |              |               |            |              |
| QQ Plot Type<br>Repeat Types                             |       | Allowed Key<br>Drill           | <b>/s:</b><br>Iole.Sample=                                                                                                    | <table nam<="" td=""><td>ne in target datal</td><td>base for sur</td><td>face samples o</td><td>or NONE&gt;</td><td></td><td></td><td></td></table> | ne in target datal  | base for sur | face samples o | or NONE>     |               |            |              |
| - Standard Charts Settings                               |       |                                |                                                                                                    |                                                                                                    |                     |              |                |              |               |            |              |
| Screen Test Settings                                     |       | - Sample Table                 | Table Nar                                                                                                    | mes                                                                                                    |                     |              |                |              |               |            |              |
| Lab Turnaround Settings                                  |       | C DrillHole                    | Sample:                                                                                                    | TBLDHSA                                                                                                    | MP                  | •            | QC Sample:     | TBLDHSAMP    | çc            | •          | Update       |
| Sample Mass Chart Settings<br>Sample Mass Colours        |       | C Surface                      | Original                                                                                                    | tblxrfres                                                                                                    | ults                | •            | Incoming:      | tblSYSAssInd | comingData    | •          |              |
| Batch Summary                                            |       | C Standard                     | Repeat:                                                                                                    | tblxrfres                                                                                                    | ults                | _            | ·              |              |               |            |              |
| Project Details                                          |       |                                |                                                                                                    |                                                                                                    |                     |              |                |              |               |            |              |
| Graph Settings<br>Advanced Filters                       |       |                                |                                                                                                    |                                                                                                    |                     |              |                |              |               |            | Clear All    |
| Advanced Filters Points                                  |       | Sample Table                   | Sample                                                                                                    |                                                                                                    | Original            | Rep          | peat           | QCS          | ample         | Incoming   |              |
| Repeats                                                  |       | DrillHole                      | TBLDHSAMP                                                                                                    |                                                                                                    | tblxrfresults       | tbb          | afresults      | TBLC         | HSAMPQC       | tblSYSAssI | IncomingData |
| - Sample Mass                                            |       | Surface                        | TBLPTSAMP                                                                                                    |                                                                                                    | tblxrfresults       | tbb          | afresults      | TBLF         | TSAMPQC       | tblSYSAssI | IncomingData |
| Sample Mass Elements                                     |       | Standard                       | TBLSTANDARD                                                                                                    | SAMP                                                                                                    | tblxrfresults       | tbb          | afresults      | TBLS         | TANDARDSAMPQC | tblSYSAssI | IncomingData |
| Standards                                                |       |                                |                                                                                                    |                                                                                                    |                     |              |                |              |               |            |              |
| ····· Turnaround                                         |       |                                |                                                                                                    |                                                                                                    |                     |              |                |              |               |            |              |
| General Settings                                         |       |                                |                                                                                                    |                                                                                                    |                     |              |                |              |               |            |              |
| Data Directory                                           |       |                                |                                                                                                    |                                                                                                    |                     |              |                |              |               |            |              |
| Log File                                                 |       | -                              |                                                                                                    | =                                                                                                    |                     |              |                |              |               |            |              |
| Miscellaneous                                            |       | 🖌 User Editin                  | g Disabled                                                                                                    | Iv Updal                                                                                                    | e User Configuratio | n            |                |              |               |            |              |
| Performance                                              | *     |                                |                                                                                                    |                                                                                                    |                     |              |                |              |               |            |              |

6. Close Administration mode and return to home screen. Configuration is complete.

# maxgeo

# 3.0 Create configuration to compare Original Assay with pXRF

#### 3.1. Standard MDS XRF tables

This configuration is created so users can compare original assay results with XRF results.

Workflow is as follows:

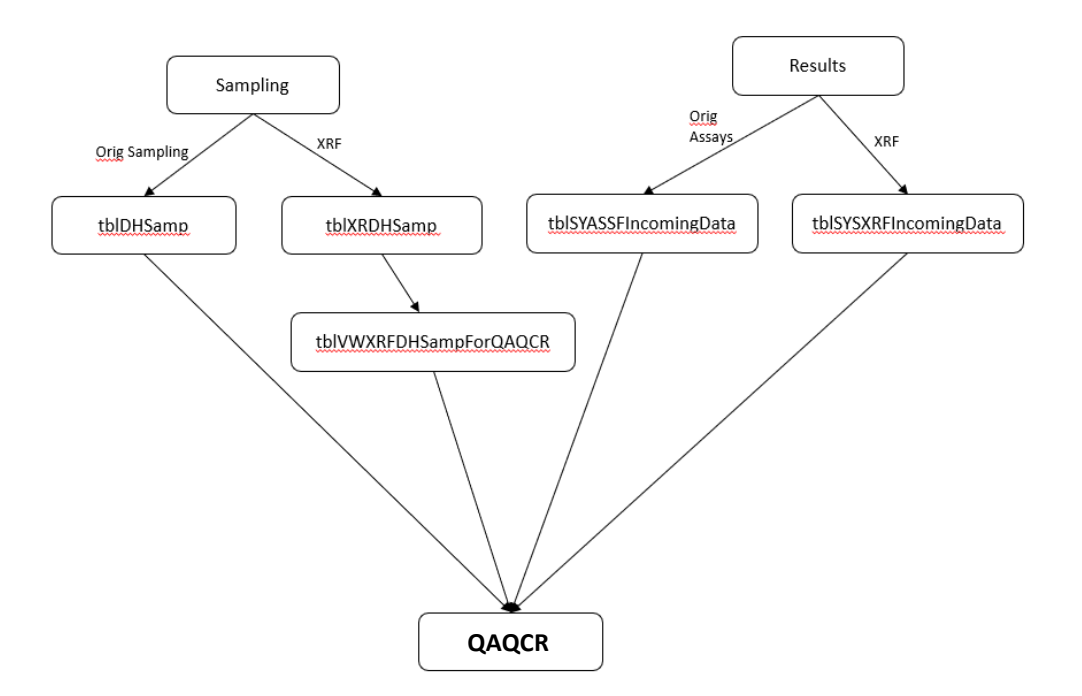

Process to create workflow for review of pXRF results against original assay results in QAQCR is as follows

1. Create a view in SQL of the xrf samples, with the field "QC\_Category" included. Only one element needs to be selected for the join. Ensure it is one that is always present in the XRF results. E.g.

```
CREATE VIEW [dbo].[tblVWXRFDHSampForQAQCR]
AS
SELECT dbo.tblDHSamp.DataSet, dbo.tblXRFDHSamp.SampleID, dbo.tblDHSamp.Hole ID,
dbo.tblDHSamp.Depth From, dbo.tblDHSamp.Depth To, dbo.tblDHSamp.SampleID AS
Orig_SampleID, 'pXRF' AS QC_Category, dbo.tblXRFResults Element
FROM dbo.tblXRFResults
INNER JOIN
dbo.tblXRFDHSamp ON
dbo.tblXRFResults.SampleID = dbo.tblXRFDHSamp.SampleID AND dbo.tblXRFResults.DataSet =
dbo.tblXRFDHSamp.DataSet
INNER JOIN
dbo.tblDHSamp ON
dbo.tblXRFDHSamp.DataSet = dbo.tblDHSamp.DataSet AND dbo.tblXRFDHSamp.Depth From =
dbo.tblDHSamp.Depth_From AND dbo.tblXRFDHSamp.Depth_To = dbo.tblDHSamp.Depth_To
             (dbo.tblXRFResults.Element = 'Ag')
WHERE
G0
```

<sup>2.</sup> Follow the steps noted previously to set up a new configuration in QAQCR

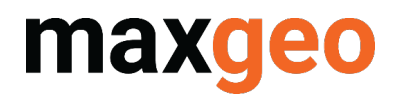

3. Map "Repeat Tables" as shown below (make sure to click on "Update" to save changes) © Edit Configuration : pXRF v Orig

| ile ioois                    |                 |                 |                                                                                                    |                            |                              |                  |            |
|------------------------------|-----------------|-----------------|----------------------------------------------------------------------------------------------------|----------------------------|------------------------------|------------------|------------|
| 🖃 Database Settings 🔥 🔺      | Field Name Ch   | anges           | Repeat Tables                                                                                              | Table Checks               | Table Fields                 | T                | able Names |
| Field Name Changes           |                 |                 |                                                                                                    | ,                          |                              |                  |            |
| Repeat Tables                | Notes           |                 |                                                                                                    |                            |                              |                  |            |
| Table Checks                 | ivotes          |                 |                                                                                                    |                            |                              |                  |            |
| Table Fields                 | [Repeat Table   | es]             |                                                                                                    |                            |                              |                  |            |
| Table Names                  | The following e | entries will ov | erwrite any Table-Name e                                                                                   | ntries and are used for ch | ecking all types of repeats. |                  |            |
| - Repeat Charts Settings     |                 |                 |                                                                                                    |                            |                              |                  |            |
| Bad Repeat Rule              | Select the requ | ired Sample     | Table <drillhole, of<="" surface="" td=""><td>or Standard&gt;</td><td></td><td></td><td></td></drillhole,> | or Standard>               |                              |                  |            |
| Box Plot Ranges              | For each of the | tables, ente    | r the target table names.                                                                                  |                            |                              |                  |            |
| Grade Ranges                 |                 |                 |                                                                                                    |                            |                              |                  |            |
| QQ Plot Type                 | Allowed Keys    | :               |                                                                                                    |                            |                              |                  |            |
| Repeat Types                 | DrillHo         | le.Sample=<     | Table name in target data                                                                                  | base for surface samples   | or NONE>                     |                  |            |
| - Standard Charts Settings   |                 |                 |                                                                                                    |                            |                              |                  |            |
| Std Colours & Symbols        |                 |                 |                                                                                                    |                            |                              |                  |            |
| Std Filters                  | Coursely Table  | Table Name      |                                                                                                    |                            |                              |                  |            |
| Screen Test Settings         | Sample Table    | Table Name      | -5                                                                                                    |                            |                              |                  |            |
| Screen Test Settings         | C S BULL        | Constant        |                                                                                                    |                            |                              |                  |            |
| - Lab Turnaround Settings    | (• DrillHole    | sample:         | TBLDHSAMP                                                                                                  |                            | tblVWXRFDHSampForQAQCR       | - L              | Jpdate     |
| Turnaround Colours           |                 |                 |                                                                                                    |                            |                              |                  |            |
| - Sample Mass Chart Settings | C Surface       | Original:       | TBLASSAY                                                                                                   | Incoming:                  | tblSYSXRFIncomingData        | -                |            |
| Sample Mass Colours          |                 |                 | 1                                                                                                    |                            |                              |                  |            |
| Batch Summary                | Constant        | Desert          |                                                                                                    |                            |                              |                  |            |
| Batch Summary                | C Standard      | Repeat:         | TBLXRFRESULTS                                                                                              | •                          |                              |                  |            |
| - QA Report                  |                 |                 |                                                                                                    |                            |                              |                  |            |
| Project Details              |                 |                 |                                                                                                    |                            |                              |                  |            |
| - Graph Settings             |                 |                 |                                                                                                    |                            |                              | (                | Clear All  |
| Advanced Filters             |                 |                 |                                                                                                    |                            |                              |                  |            |
| Advanced Filters Points      | Sample Table    | ample           | Original                                                                                                   | Peneat                     | OCSample                     | Incoming         |            |
| Repeats                      | DrillHole 1     |                 | TRI ASSAY                                                                                                  | TRI XRERESI II TS          | thivwxREDHSampEorOA          |                  | inoData    |
| Sample Mass                  |                 | OLDI IOMI'II    |                                                                                                    | TOESIG RESOLTS             | ant that bridanipi droga     | Contraster Incom | ingoata    |

#### 3.2. Standard MDS sampling tables

Workflow is as follows:

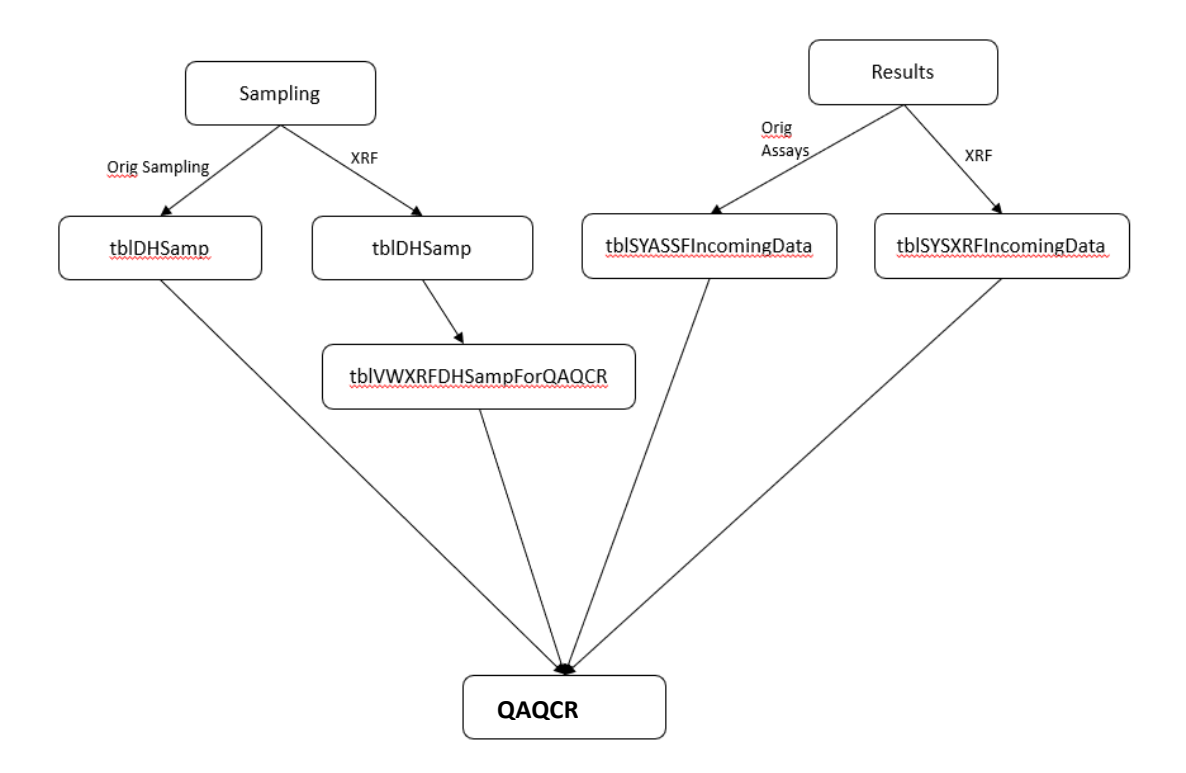

Process to create workflow for review of pXRF results in QAQCR is as follows:

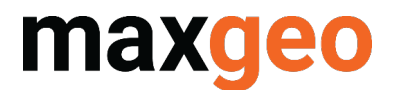

1. Create a view in SQL of the xrf samples, with the field "QC\_Category" included. Only one element needs to be selected for the join, so ensure it is one that is always present in the XRF results. E.g.

```
CREATE VIEW [dbo].[tblVWXRFDHSampForQAQCR]
AS
SELECT dbo.tblDHSamp.DataSet, dbo.tblDHSamp.SampleID, dbo.tblDHSamp.Hole_ID,
dbo.tblDHSamp.Depth_From, dbo.tblDHSamp.Depth_To, dbo.tblDHSamp.SampleID
AS Orig_SampleID, 'pXRF' AS QC_Category, dbo.tblXRFResults.Element
FROM dbo.tblXRFResults
INNER JOIN
dbo.tblDHSamp ON
dbo.tblDHSamp.DataSet
WHERE (dbo.tblXRFResults.Element = 'Nb')
GO
```

2. Follow the steps noted previously to set up a new configuration in QAQCR

3. Map "Repeat Tables" as shown below (make sure to click on "Update" to save changes)

File Tools

| Database Settings                                                                                                    | Field Name C                                                                        | hanges                                                                                                    | Repeat Tables            | Table Checks                        | Table Fields                | Table Names            |  |  |  |  |  |  |
|----------------------------------------------------------------------------------------------------|-------------------------------------------------------------------------------------|----------------------------------------------------------------------------------------------------|--------------------------|-------------------------------------|-----------------------------|------------------------|--|--|--|--|--|--|
| Field Name Changes                                                                                                    |                                                                                     |                                                                                                    |                          | P                                   |                             |                        |  |  |  |  |  |  |
| Repeat Tables                                                                                                    | Notes                                                                               |                                                                                                    |                          |                                     |                             |                        |  |  |  |  |  |  |
| - Table Checks                                                                                                    | Table Checks                                                                        |                                                                                                    |                          |                                     |                             |                        |  |  |  |  |  |  |
| Table Fields                                                                                                    | Fields [Repeat Tables]                                                              |                                                                                                    |                          |                                     |                             |                        |  |  |  |  |  |  |
| Table Names The following entries will overwrite any Table-Name entries and are used for checking all types of repeats. |                                                                                     |                                                                                                    |                          |                                     |                             |                        |  |  |  |  |  |  |
| Repeat Charts Settings                                                                                                  |                                                                                     |                                                                                                    |                          |                                     |                             |                        |  |  |  |  |  |  |
| Bad Repeat Rule                                                                                                    | -Bad Repeat Rule Select the required Sample Table < DrillHole, Surface or Standard> |                                                                                                    |                          |                                     |                             |                        |  |  |  |  |  |  |
| Box Plot Ranges                                                                                                    | For each of the tables, enter the target table names.                               |                                                                                                    |                          |                                     |                             |                        |  |  |  |  |  |  |
| Grade Ranges                                                                                                    |                                                                                     |                                                                                                    |                          |                                     |                             |                        |  |  |  |  |  |  |
| QQ Plot Type                                                                                                    | Allowed Key                                                                         | s:                                                                                                    |                          |                                     |                             |                        |  |  |  |  |  |  |
| Repeat Types                                                                                                    | DrillH                                                                              | ole.Sample= <ta< td=""><td>ble name in target datal</td><td>base for surface samples or N</td><td>DNE&gt;</td><td></td></ta<> | ble name in target datal | base for surface samples or N       | DNE>                        |                        |  |  |  |  |  |  |
| Standard Charts Settings                                                                                                | J                                                                                   |                                                                                                    |                          |                                     |                             |                        |  |  |  |  |  |  |
| Std Colours & Symbols                                                                                                   |                                                                                     |                                                                                                    |                          |                                     |                             |                        |  |  |  |  |  |  |
| Std Filters                                                                                                    | Courses Table                                                                       | Table Manage                                                                                                    |                          |                                     |                             |                        |  |  |  |  |  |  |
| Screen Test Settings                                                                                                    | -Sample Table                                                                       | Table Names -                                                                                                    |                          |                                     |                             |                        |  |  |  |  |  |  |
| Screen Test Settings                                                                                                    | C S HULL                                                                            | Complex D                                                                                                    |                          |                                     |                             |                        |  |  |  |  |  |  |
| 🗄 🛛 Lab Turnaround Settings                                                                                             | • DrillHole                                                                         | Sample:                                                                                                    | TBLDHSAMP                | ■ QC sample: BIV                    | VXRFDHSampForQAQCR          | ▼ Update               |  |  |  |  |  |  |
| Turnaround Colours                                                                                                    |                                                                                     |                                                                                                    |                          |                                     |                             |                        |  |  |  |  |  |  |
| Sample Mass Chart Settings                                                                                              | O Surface                                                                           | Original:                                                                                                    | TBLASSAY                 | <ul> <li>Incoming: tbls)</li> </ul> | SXREIncomingData            | <b>-</b>               |  |  |  |  |  |  |
| Sample Mass Colours                                                                                                    |                                                                                     |                                                                                                    |                          |                                     |                             |                        |  |  |  |  |  |  |
| Batch Summary                                                                                                    |                                                                                     | Denote D                                                                                                    |                          |                                     |                             |                        |  |  |  |  |  |  |
| Batch Summary                                                                                                    | Standard                                                                            | Repeat:                                                                                                    | TBLXRFRESULTS            | <b>•</b>                            |                             |                        |  |  |  |  |  |  |
| 🖻 QA Report                                                                                                    |                                                                                     |                                                                                                    |                          |                                     |                             |                        |  |  |  |  |  |  |
| Project Details                                                                                                    |                                                                                     |                                                                                                    |                          |                                     |                             |                        |  |  |  |  |  |  |
| Graph Settings                                                                                                    |                                                                                     |                                                                                                    |                          |                                     |                             | Clear All              |  |  |  |  |  |  |
| Advanced Filters                                                                                                    |                                                                                     |                                                                                                    |                          |                                     |                             |                        |  |  |  |  |  |  |
| Advanced Filters Points                                                                                                 | Sample Table                                                                        | Cample                                                                                                    | Original                 | Report                              | OCEample                    | Incoming               |  |  |  |  |  |  |
| Repeats                                                                                                    | DrillHole                                                                           |                                                                                                    |                          |                                     | thivwypepusampear0400       | thisvsvpEIncomingData  |  |  |  |  |  |  |
| - Sample Mass                                                                                                    |                                                                                     |                                                                                                    | TULASSAT                 | TULARI RESULTS                      | DIVINARI DI ISalipi Di QAQO | UIST SXRT IncomingData |  |  |  |  |  |  |